以下のご要望について、回答いたします。

一部のご要望については、KatoEdit.netの変更を行いましたので、ご報告いたします。

## ■ご要望

- 整備マニュアルの一覧 html のヘッダー表示 整備マニュアル => 整備要領書に変更。
  →KatoEdit.net の「メイン HTML 作成」機能の変更を行いました。
- 整備要領書の一番右に、タブを1つ追加。タブ名は「マルチバック」
  →整備マニュアル一覧 Excel ファイル (入力ファイル) にマルチバックのデータ行を追記でタブが作成されます。
- 分解要領書の一番右に、タブを1つ追加。タブ名は「マルチバック」
  →分解要領書一覧 Excel ファイル (入力ファイル) にマルチバックのデータ行を追記でタブが作成されます。

## ■改修内容

1. 整備マニュアル

KatoEdit.netの「メイン HTML 作成」機能の変更を行いました。 テストサイトで確認済みです。 <修正前>

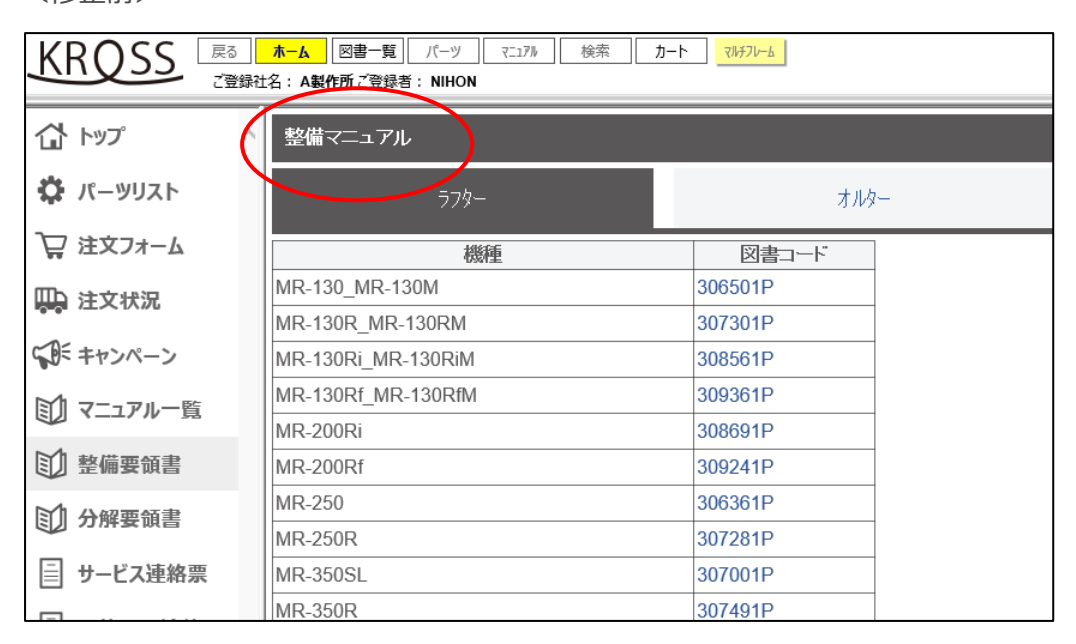

## <修正後>

| KRQSS C  | <u>ホーム</u> 図書一覧 パーツ ₹1.17% 検索<br>社名: へ <del>製作所ご</del> 登録者: NHON | <u>א-א-לאלא</u> |
|----------|------------------------------------------------------------------|-----------------|
| 🔂 トップ    | 整備要領書                                                            |                 |
| 🔅 パーツリスト | 77%-                                                             | オルター            |
| ₩ 注文フォーム | 機種                                                               | 図書コード           |
|          | MR-130_MR-130M                                                   | 306501P         |
|          | MR-130R_MR-130RM                                                 | 307301P         |
|          | MR-130Ri_MR-130RiM                                               | 308561P         |
| M        | MR-130Rf_MR-130RfM                                               | 309361P         |
|          | MR-200Ri                                                         | 308691P         |
| 1 整備要領書  | MR-200Rf                                                         | 309241P         |
| M1 山砌西新書 | MR-250                                                           | 306361P         |
| U 77所安限者 | MR 250R                                                          | 307281P         |

- 2. 整備要領書の一番右に、タブを1つ追加。タブ名は「マルチバック」
- 3. 分解要領書の一番右に、タブを1つ追加。タブ名は「マルチバック」

2,3につきましては、KatoEdit.netの「メイン HTML 作成」機能での各入力ファイルにマルチバックのデータを追加してください。データがある場合に、マルチバックのタブが作成されます。 順番はデータの出現順となりますので、最後に追加してください。

<入力ファイル サンプル>

|    | A  | В       | С         | D         |    |
|----|----|---------|-----------|-----------|----|
| 33 | HD | ショベル    | EXCAVATOR | EXCAVATOR | ΗĽ |
| 34 | HD | ショベル    | EXCAVATOR | EXCAVATOR | ΗĽ |
| 35 | HD | ショベル    | EXCAVATOR | EXCAVATOR | ΗE |
| 36 | HD | ショベル    | EXCAVATOR | EXCAVATOR | ΗE |
| 37 | HD | ショベル    | EXCAVATOR | EXCAVATOR | ΗE |
| 38 | ΜV | マルチハ゛ック | MULTI VAC | MULTI VAC | ΗĽ |
| 39 |    |         |           |           |    |